## <u>Kaartje maken.</u> <u>Van Sunshine</u>

1. We beginnen en een nieuw bestand, Bestand ? nieuw? Breedte 800, Hoogte 700. Dit is de achtergrond van uw werk. Je kunt die transparant laten of een kleur/verloop/filter geven die je zelf wil. Maar doe het voor je aan de volgende stap begint!

2. Open nu de afbeelding die aan de linkerkant moet komen en sleep die naar uw achtergrond. Maak deze wel een stuk kleiner dan uw achtergrond! Dit is noodzakelijk omdat we straks de afbeelding perspectief gaan geven. Bewerk nu de afbeelding zoals je zelf wil, vb randje of kader rond.

3. Nu ga je naar bewerken ? transformatie ? perspectief en duw je de rechter onderkant kan van uw foto omhoog tot je de gewenste vorm hebt.

4. Nu teken je een rechthoekig selectiekader juist tegen de rechterkant van uw afbeelding. Omdat je het straks zal vervormen moet het selectie kader in de hoogte een beetje groter zijn. De breedte heb ik iets smaller gemaakt.

5. Nu vul deze selectie een kleurtje die je zelf wil.

6. Als uw rechthoek te breed is verander je dit via Bewerken/ vrije transformatie.

7. De rechterkant heeft nu de breedte die je wilt dus ga je die ook een beetje perspectief geven. Ga naar Bewerken/ transformatie/ perspectief en duw de linkerkant van afbeelding omhoog. Doe dit tot die kant juist dezelfde hoogte heeft als de rechterkant van uw afbeelding .
8. Nu nog uw tekst aan de rechterkant. Als de tekst een beetje schuin staat dan kan je dit verbeteren via vrije transformatie.

9. Als alles is zoals je het wil dan maak je één laag. Laag / één laag maken.

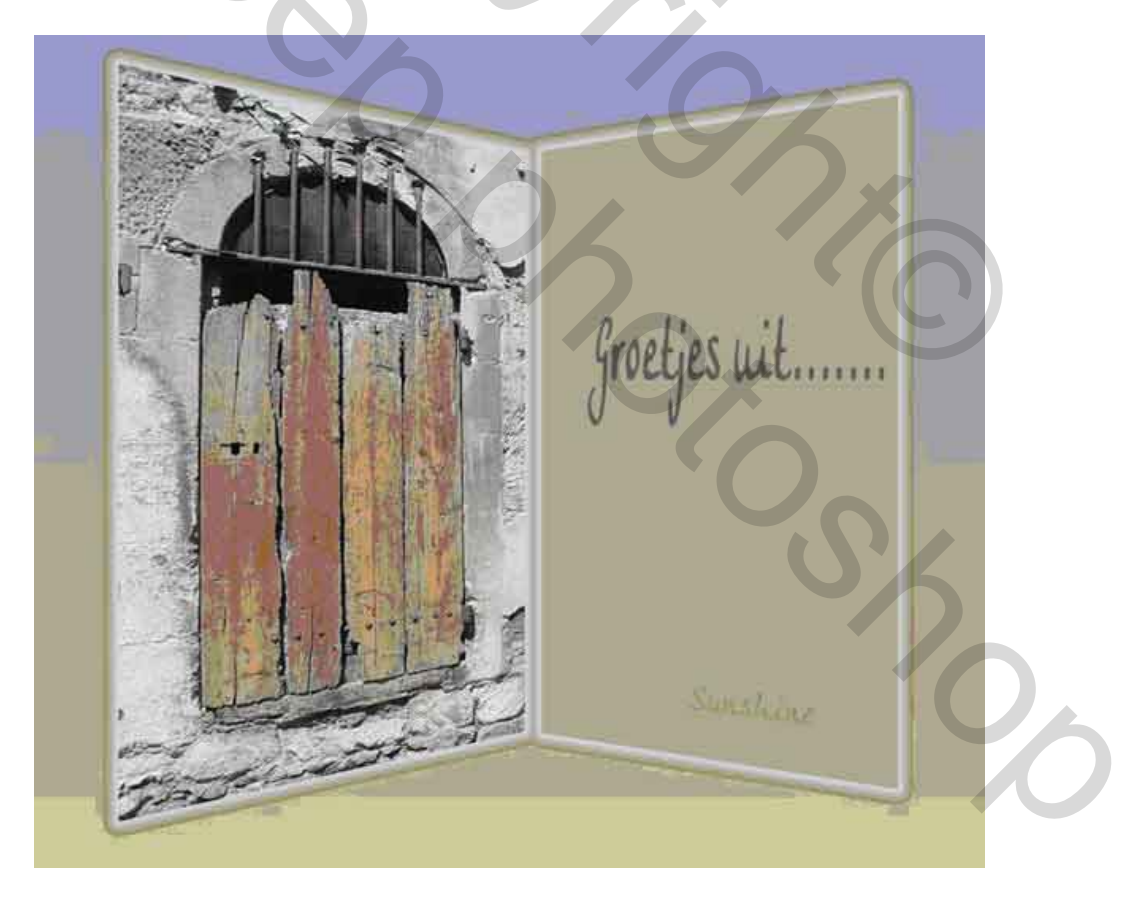

Groetjes Sunshine